# 0. Willkommen bei DISH Pay Now

Herzlichen Glückwunsch zum Kauf deines DISH Pay Now-Geräts!

> Bevor du loslegst, stelle sicher, dass du dein DISH Pay Now-Konto aktiviert hast.

<u>(https://www.dish.co/DE/de/user/taptopay?</u> <u>utm\_source=dpn&utm\_medium=dish\_support&utm\_campaign=dpn\_ah\_dpn-</u> <u>quick-setup-guide-2024-step-2-dpn-register</u>)

Schau dir zum Einstieg unser umfassendes Onboarding-Video an!

Schaue dir unseren vollständigen Onboarding-Leitfaden in drei Schritten an:

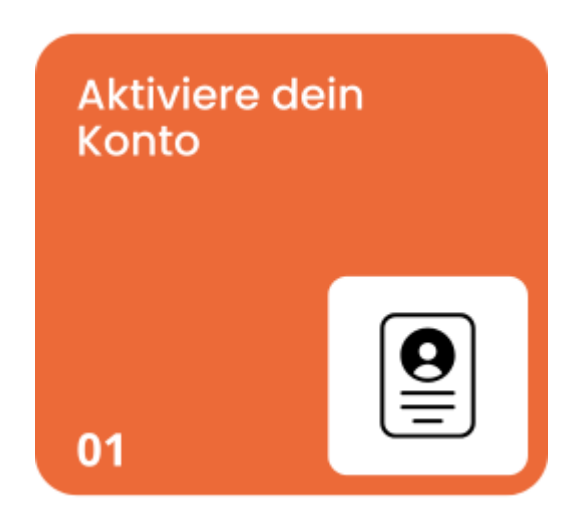

- ▼ Klicke hier für Details
  Schritt 1: Aktiviere dein Konto
- 1. QR-Code scannen und registrieren

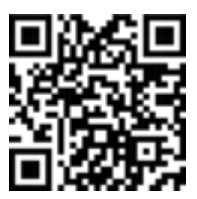

**Option 1: Scanne den bereitgestellten QR-Code.** 

**Option 2: Besuche diese URL :** <u>www.dish.co/DPN-register</u> (<u>https://www.dish.co/user/sign-up/step1</u>)

#### 2. Melde dich bei DISH an

a) Wenn du noch kein Konto hast, erstelle eines, indem du den Anweisungen auf dem Bildschirm folgst.

b) Wenn du bereits ein Konto haben solltest, melden dich direkt an.

### Bewahre deine Anmeldeinformationen zugänglich auf. Du benötigst sie in Schritt 2: Abschließen des Geräte-Onboardings.

### 3. Betrieb erstellen

Navigiere nach der Anmeldung zur Option zum Hinzufügen deines Betriebs.

# Befolge die angegebenen Schritte zur Kontoüberprüfung. (Tipp: Eine ausführliche Anleitung findest du bei Bedarf in der Dokumentation <u>zum Ablauf</u>

<u>der Kontoüberprüfung (https://support.dish.co/l/en/article/7aeq2m7dst-1-activate-your-account-and-device)</u>.)

#### 4. Aktiviere dein Konto

Stimme zunächst den besonderen Geschäftsbedingungen von DISH Pay zu. Dein Gerät wird aktiviert. Bitte warte einen Moment, bevor du fortfährst.

#### 5. Geschäftsinformationen bereitstellen

Gebe während des Verifizierungsvorgangs sorgfältig alle erforderlichen Geschäftsdetails ein.

Falls du Fragen haben solltest oder auf weitere Informationen zugreifen möchtest, schaue dir <u>hier (https://support.dish.co/article/7aeq2m7dst-1-activate-your-account-and-device)</u> unsere ausführliche Anleitung für Schritt 1 an.

#### 6. Firmendokumente hochladen

Stelle die folgenden Dokumente zum Hochladen bereit:

#### - Gültiger Ausweis:

Zu den zulässigen Ausweisen zählen Reisepässe, Personalausweise und Führerscheine.

#### - Aktueller Kontoauszug:

Muss von deinem Geschäftskonto stammen und nicht älter als drei Monate sein

#### - Gewerbeanmeldung:

Beispiele: Gründungsurkunde, Umsatzsteuer-Identifikationsnummer oder anderer offizieller, von der Regierung ausgestellter Registrierungsnachweis.

### - Zusätzliche Anforderung für Unternehmen mit mehreren Eigentümern:

Wenn dein Unternehmen mehr als einen Eigentümer hat, lade die Ausweisdokumente aller letztendlichen Unternehmenseigentümer (UBOs) hoch.

#### Wichtig:

Stelle sicher, dass alle Dokumente:

- Klar und vollständig lesbar sind.

- Im gewünschten Format hochgeladen werden (z. B. PDF, JPG).

### 7. Überprüfen und absenden

Sende die Dokumente und überprüfe, ob das System den erfolgreichen Upload bestätigt.

#### Falls du Fragen haben solltest oder auf weitere Informationen zugreifen

möchtest, schaue dir <u>hier (https://support.dish.co/article/7aeq2m7dst-1-activate-your-account-and-device)</u> unsere ausführliche Anleitung für Schritt 1 an, konsultieren den FAQ-Bereich für Hilfe oder wenden dich an das DISH -Supportteam, um Unterstützung zu erhalten, und dokumentiere deine Antworten.

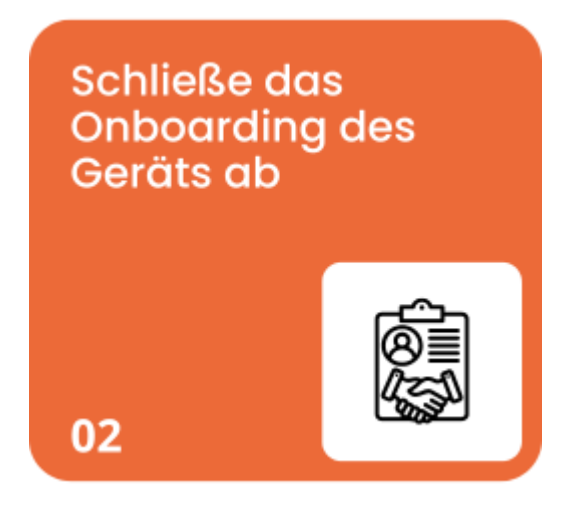

▼ Klicke hier für Details

Schritt 2: Vollständige Geräteintegration. Bitte plane für die nächsten Schritte etwa 30 Minuten deiner Zeit ein. Wichtig: Bevor du beginnst, stelle sicher, dass du dich auf dish.co registrierst.

1. Lade dein Kartenlesegerät auf

2.Kartenleser ein-/ausschalten

### 3. Wähle deine bevorzugte Sprache

Wähle aus den bereitgestellten Optionen die Sprache aus, mit der du am besten zurechtkommst.

#### 4. Mit WLAN verbinden

Wähle das bevorzugte **WLAN-Netzwerk** aus und gebe zum Herstellen der Verbindung das Kennwort ein.

### 5. Erstelle ein Google-Konto oder melden dich an

a) Wenn du noch kein Google-Konto haben solltest, erstelle eines, indem du den Anweisungen auf dem Bildschirm folgst. Hier erfährst du <u>, wie du ein Google-Konto</u> <u>erstelle (https://support.dish.co/article/rljzpnatdd-how-do-i-create-my-own-</u> <u>google-account-for-dish-pay-now)</u>st.

b) Wenn du bereits ein Konto haben solltest, melde dich an.

Dein Google-Konto ist unbedingt erforderlich, damit du die notwendigen Updates für DISH Pay Now erhalten und reibungslos mit deinem Gerät arbeiten kannst. Da dein Google-Konto keinen weiteren Einfluss auf dein DISH Pay-Profil hat, spielt es keine Rolle, ob du dich mit einem privaten oder geschäftlichen Google-Konto anmeldest.

#### 6. Stelle Google Chrome als Standard Webbrowser ein

Wähle bei der entsprechenden Aufforderung **Google Chrome** als deinen Standard-Webbrowser.

Wichtig: Stelle sicher, dass du ein Google-Konto in dem Land erstellt hast, in dem du derzeit wohnst.

#### 7. PIN-Code festlegen

Wähle einen sicheren PIN-Code, um dein Gerät zu schützen.

#### 8. Überspringen die Google Pay-Funktion

Wenn du aufgefordert wirst, **Google Pay** einzurichten, **überspringe diesen Schritt –** er ist für DISH Pay Now nicht erforderlich.

#### 9. Wähle den DISH Pay Launcher als Standard-Home-App

Wähle bei entsprechender Aufforderung den **DISH Pay Launcher** als Standard-Home-App aus. (*Dieser Schritt ist obligatorisch, um die volle Gerätefunktionalität sicherzustellen.*)

#### 10. Aktualisiere die DISH Pay Now App

Navigiere zur Aktualisierungsoption und stelle sicher, dass die **DISH Pay App** über die neuesten Funktionen verfügt.

#### 11. Melde dich bei deinem DISH Konto an

Verwende zum Anmelden dieselben Anmeldedaten, die du während "Schritt 1:

Kontoregistrierung" erstellt hast.

Falls du Fragen haben solltest oder auf weitere Informationen zugreifen möchtest, sehe dir unsere ausführliche Anleitung für Schritt 2 an, indem du <u>hier</u> <u>(https://support.dish.co/article/ibxpg7jm9g-dish-pay-now-self-installation-guide)</u> klickst.

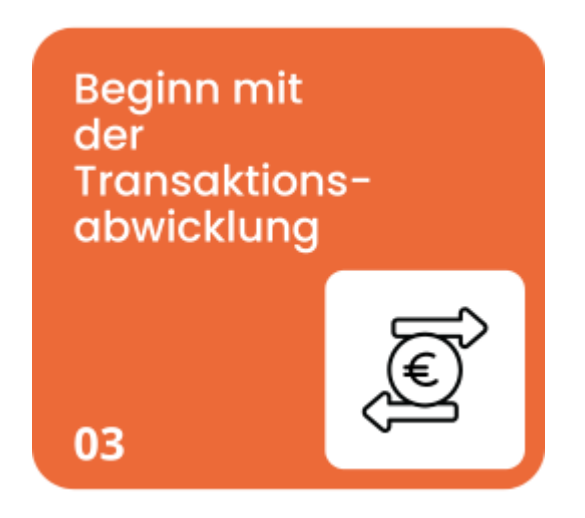

▼ Klicke hier für Details

### Schritt 3: Beginn der Transaktionsverarbeitung

### 1. Herzlichen Glückwunsch!

Du bist jetzt erfolgreich bei der DISH Pay App auf deinem Gerät angemeldet.

#### 2. Stelle sicher, dass dein Gerät bei deinem Google-Konto angemeldet ist

Dieser Schritt garantiert, dass du alle Updates für die DISH Pay App erhältst.

### 3. Erhalte das neueste Update der DISH Pay App

Die DISH Pay App sucht beim ersten Start auf dem Gerät automatisch nach Updates. Stelle sicher, dass dein Gerät mit dem WLAN verbunden und in deinem Google-Konto angemeldet ist, um diesen Schritt abzuschließen.

### 4. Mache deine erste Transaktion

- Öffne die DISH Pay App.
- Gebe den Betrag ein, den du berechnen möchtest.
- Tippe auf Aufladen .

Folge den Anweisungen auf dem Bildschirm, um den Zahlungsvorgang abzuschließen.

#### 5. Mehr erfahren

Klicke hier, um weitere Informationen und Schritt-für-Schritt-Anleitungen zur Durchführung deiner ersten Transaktion auf deinem Gerät mit der DISH Pay App zu erhalten

Hast du alle Schritte durchlaufen? Herzlichen Glückwunsch zur Einrichtung deines DISH Pay Now-Geräts! Falls du weitere Fragen hast, lese dir unsere FAQs durch oder wende dich an unser Kundensupportteam unter <u>dish.co.</u> (<u>https://www.dish.co/contact/</u>)

### Häufig gestellte Fragen

▼ Ich habe bereits ein DPN-Gerät. Kann ich ein DISH Pay-Terminal bekommen? Ja, wir unterstützen dich gerne bei einem weiteren Gerät von DISH Pay! Klicke einfach auf den folgenden Link und wende dich an unser Team. (Klicke <u>hier</u> <u>(https://support.dish.co/l/en/article/4w014eityz-costumer-</u>

<u>support#here you can find a list of dish phone numbers worldwide)</u>) Ein Vertriebsmitarbeiter wird deine Anfrage in Kürze beantworten.

▼ Wie kann ich ein anderes Gerät bekommen?

Du möchtest ein weiteres DISH Pay Gerät erwerben? Über den folgenden Link (<u>hier</u> (<u>https://support.dish.co/l/en/article/4w014eityz-costumer-</u>

<u>support#here you can find a list of dish phone numbers worldwide)</u> klicken) kannst du mit unserem Vertriebsmitarbeiter Kontakt aufnehmen, der dich gerne bei der Anschaffung eines weiteren Gerätes unterstützt.

▼ Mein Gerät funktioniert nicht – was kann ich tun?

- Versuche es ein-/auszuschalten

- Aktualisiere die App

- Überprüfe, ob du über eine gültige WLAN-Verbindung verfüst Kontaktiere das Dish-Supportteam

▼ Mein Gerät lässt sich nicht einschalten. Was soll ich tun?

Wenn dein Gerät nicht startet, einen schwarzen oder leeren Bildschirm hat oder sich einschaltet, aber sofort wieder ausschaltet, versuche diese Schritte, um das Problem zu beheben.

Halte die Einschalttaste 5–7 Sekunden oder bis zu 30 Sekunden lang gedrückt. Wenn sich das Gerät immer noch nicht einschalten lässt, wende dich bitte an den DISH-Support. Klicke <u>hier, (https://support.dish.co/l/en/article/4w014eityz-</u> <u>costumer-support#here you can find a list of dish phone numbers worldwide)</u> um unsere Kontaktinformationen anzuzeigen.

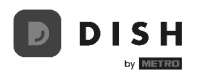

# 1. Aktiviere dein Konto

Herzlichen Glückwunsch zu deinem eigenen DISH Pay Now-Gerät ! In dieser Anleitung zeigen wir dir, wie du den Verifizierungsprozess für dein DISH -Konto durchläufst, damit du so schnell wie möglich mit der Abwicklung von Transaktionen beginnen kannst!

Wir empfehlen, diesen Vorgang mit deinem Computer durchzuführen.

### Schritt 1: QR-Code scannen und registrieren

▼ Details

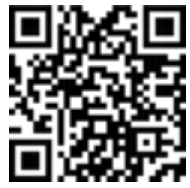

Option 1: Scanne den bereitgestellten QR-Code.

**Option 2: Besuche folgende URL :** <u>www.dish.co/DPN-register</u> (<u>https://www.dish.co/DPN-register</u>)

### Schritt 2: Melden dich bei DISH an

### ▼ Details

#### Melden dich bei DISH an:

- 1) Fügen deinen Name hinzu
- 2) Fügen deinen Nachname hinzu
- 3) Fügen deine Telefonnummer hinzu
- **4)** Akzeptiere die Konditionen von DISH und bestätige die Datenschutzrichtlinie

**5**) Klicke auf " Mobile Nummer bestätigen " (falls du bereits ein DISH-Konto hast, gebe anschließend deine Anmeldedaten ein)

| D I S H                | Our Solutions 🗸 Pricing Resources 🗸 🤅                                     | Englin keyna Logik |     |
|------------------------|---------------------------------------------------------------------------|--------------------|-----|
|                        | Sign up<br>Verify your mobile number and start<br>getting more customers. |                    |     |
|                        | First Name                                                                |                    |     |
|                        | First Name                                                                |                    |     |
|                        | Last Name                                                                 |                    |     |
|                        | Last Name                                                                 |                    |     |
|                        | Mobile Number                                                             |                    |     |
|                        |                                                                           |                    |     |
|                        | Yes, I accept DISH Terms and Conditions and acknowledge DISH              |                    |     |
|                        | i many i orcy.                                                            |                    |     |
|                        | Verity Mobile Number                                                      |                    |     |
|                        |                                                                           |                    |     |
|                        |                                                                           |                    |     |
|                        |                                                                           |                    |     |
|                        |                                                                           | About              |     |
|                        |                                                                           | Contact            |     |
|                        |                                                                           | Blog               |     |
| Want to learn more     |                                                                           | Sitemap            |     |
| about our products?    |                                                                           | Support            |     |
| Book a demo ->         |                                                                           | WhatsApp           |     |
| 🔹 App Store 🕨 🏷 Google | Play                                                                      | ĕ © († 11          |     |
|                        |                                                                           | Henglish           |     |
|                        |                                                                           | Page-1             | 100 |

**6)** Gib hier den Code ein, den du über deine Telefonnummer erhalten hast, um deine Handynummer zu verifizieren

7) Klicke nach der Eingabe auf "Weiter ", um fortzufahren

| DISH                                      | Our Soldward Wing Resource W<br>Signa D<br>Wry Say Endown Lawred water<br>Wry Say Carlow Lawred water<br>Wing Carlow Lawred Water<br>Market Say Carlow Lawred Water<br>Mark Say Carlow Lawred Water<br>Mark Say Carlow Lawred Water<br>M | ⊕ Crysin Barwar Legik                                        |
|-------------------------------------------|----------------------------------------------------------------------------------------------------|--------------------------------------------------------------|
|                                           | Exp back Next                                                                                                    |                                                              |
| DISH                                      |                                                                                                    | About<br>Contact<br>Bing                                     |
| Want to learn more<br>about our products? |                                                                                                    | Careers<br>Support                                           |
| Book a demo 🥎                             |                                                                                                    | WhataApp                                                     |
| App Store                                 | le Play                                                                                                    | ă () <b>()</b>                                               |
|                                           |                                                                                                    | English     O Germany                                        |
|                                           |                                                                                                    | 6                                                            |
| © Copyright dish.co 2025                  | Imprint   Terms of Use   Privacy                                                                                                    | ny policy   Cooperation Partner   Support   Privacy Settings |

8) Gebe deine E-Mail-Adresse ein

9) Wähle dein Land aus dem Dropdown-Menü

**10)** Wähle, ob du den Empfang elektronischer Kommunikation per Textnachricht akzeptieren möchtest

11) Klicke anschließend auf "Weiter", um fortzufahren

|                            | x Solutions ∨ Pricing Resources ∨ ⊕                                                                                                    | 🕀 English Bigmang Lag in                  |    |
|----------------------------|----------------------------------------------------------------------------------------------------|-------------------------------------------|----|
|                            | Sign up Detaryou enhal address and salket your notification settings  End address  End address  Conty  Generary  Vex. DB1 can sed me electores communication through los  recommediates pecial differs, rever and recommediates pecial differs, rever and recommediates pecial differs, rever and recommediates pecial differs, rever and recommediates pecial differs, rever and Detaryou on the Dah Howeveller. Yush recohes an opi- |                                           |    |
|                            | in Init Ib your annal Address.<br>Bhy back Hert                                                                                                    |                                           |    |
|                            |                                                                                                    | About<br>Consti<br>Biog<br>Bitemap        |    |
| Want to aver more advices? |                                                                                                    | Carrana<br>Bargeri<br>Watashipp<br>20 🗘 🏗 |    |
| Appleton Cooperay          |                                                                                                    | 🕀 English                                 | C. |

- 12) Gebe ein Passwort für dein Konto ein. Es sollte mindestens 8 Zeichen lang sein
- 13) Bestätige das Passwort
- 14) Klicke anschließend auf "Weiter", um fortzufahren

| D ISH                                                      | Our Solutions 🛩 Pricing Resources 🛩                                                                                                    | 🕀 English Saya up                                              |       |
|------------------------------------------------------------|----------------------------------------------------------------------------------------------------|----------------------------------------------------------------|-------|
|                                                            | Sign up<br>Prease net or concrete your work it is no<br>up to early it may be a concrete<br>preased<br>Conting parameter<br>Conting parameter | •                                                              |       |
| D I S H                                                    |                                                                                                    | About<br>Contact                                               |       |
| Want to learn more<br>about our products?<br>Both a som -> |                                                                                                    | Biog<br>Simmers<br>Careers<br>Support<br>Whatsdop              |       |
| App Store                                                  | Play                                                                                                    | ing (C) 🛟 🛅<br>English<br>© Germany                            |       |
| © Copyright disk ou 2025                                   | impier ( Terms of Use   Pr                                                                                                    | Necy policy   Coxpertation Pecher   Support   Privacy Settings | Re te |

### Schritt 3: Betrieb erstellen

▼ Details

### Betrieb erstellen:

- 1) Füge deinen Betrieb hinzu
- 2) Füge deine Betriebsart hinzu
- 3) Füge dein Land hinzu

**4)** Füge deine METRO-Kundennummer hinzu (das "-" deiner Metro-Kundennummer muss nicht hinzugefügt werden)

5) Wenn du fertig bist, klicke auf "Weiter ", um fortzufahren

|                                           | Our Solutions V Pricing Resources V                     | 12 🕀 English John Dox 🧀                                                                                                    |
|-------------------------------------------|---------------------------------------------------------|----------------------------------------------------------------------------------------------------|
|                                           |                                                         |                                                                                                    |
|                                           | Create Establishment<br>Add your establishment details. |                                                                                                    |
|                                           | Establishment Name                                      |                                                                                                    |
|                                           | Enter Establishment Name                                |                                                                                                    |
|                                           | Establishment Type                                      |                                                                                                    |
|                                           | ~                                                       |                                                                                                    |
|                                           | Country                                                 |                                                                                                    |
|                                           | Germany                                                 |                                                                                                    |
|                                           | METRO customer number                                   |                                                                                                    |
|                                           | METRO customer number                                   |                                                                                                    |
|                                           | where can I tind my ME I KU customer number?            |                                                                                                    |
|                                           | Next                                                    |                                                                                                    |
|                                           |                                                         |                                                                                                    |
|                                           |                                                         |                                                                                                    |
|                                           |                                                         | Alexa de la constante de la constante de |
|                                           |                                                         | Contact                                                                                                    |
|                                           |                                                         | Blog                                                                                                    |
|                                           |                                                         | Sitemap                                                                                                    |
| Want to learn more<br>about our products? |                                                         | Careers                                                                                                    |
|                                           |                                                         | Support                                                                                                    |
| Book a demo →                             |                                                         | WhatsApp                                                                                                    |
|                                           | Dist.                                                   | a 🔿 🕈 in                                                                                                    |
| Google                                    | t soy                                                   |                                                                                                    |
|                                           |                                                         | English                                                                                                    |
|                                           |                                                         | Ø Germany                                                                                                    |

- 6) Füge deinen Namen hinzu
- 7) Füge deine Adresse hinzu
- 8) Füge deine Rechnungs-E-Mail hinzu
- 9) Füge dein Land hinzu
- 10) Füge deine Steuernummer hinzu
- 11) Klicke anschließend auf "Weiter", um fortzufahren

|                                           | Our Solutions V Pricing Resources V                                                                                                    | 17 🕀 English John Doo 🔗                        |
|-------------------------------------------|----------------------------------------------------------------------------------------------------|------------------------------------------------|
|                                           | Create Establishment<br>Adi you establishment statuk. Prous et<br>u statukationer transporturing by<br>Company New<br>Ener Company New<br>Marsus In 1<br>Adaress In 1<br>Cases In 1<br>Cases |                                                |
|                                           | Contry Commony Commony                                                                                                    |                                                |
| DISH<br>Want to learn more                |                                                                                                    | About<br>Centrat<br>Ulog<br>Sitemap<br>Centrat |
| Want to learn more<br>about our products? |                                                                                                    | Carrens<br>Support                             |

- **12)** Füge deine Adresse hinzu
- **13)** Füge deine Postleitzahl hinzu
- 14) Füge deine Stadt hinzu

15) Füge dein Land hinzu

**16)** Wenn du fertig bist, klicke auf "Betrieb hinzufügen ", um fortzufahren

| DISH                                                     | Our Solutions V Pricing Resources V                                                                                           | 17 🕀 English John Doe 🤗                                 |
|----------------------------------------------------------|----------------------------------------------------------------------------------------------------|---------------------------------------------------------|
|                                                          | Create Establishment<br>Adi you establishment address<br>Brene as company<br>Adress<br>Adress<br>Pour Cent<br>Ener Pasta Code |                                                         |
|                                                          | City Enter Company City Contay Gommany  Step Statk Add Scaliformer                                                            |                                                         |
| D 15H                                                    |                                                                                                    | Abnut<br>Contact<br>Biog                                |
| Wani ta kam more<br>about our products?<br>Box z des - 3 |                                                                                                    | Currens<br>Support<br>WhithApp                          |
| C App Store                                              | je Ploy                                                                                                    | 8 () (P) ()<br>() () () () () () () () () () () () () ( |

### Schritt 4: Aktiviere dein Konto

# Details Aktivierung : 1) Stimme den Bedingungen und Konditionen von DISH Pay zu

| Our Solutions ♥ Pricing Resources ♥ (2)              | 🖞 🕀 English Anastasiia Rossokha 👧 |   |
|------------------------------------------------------|-----------------------------------|---|
| Activate your DISH Pay Now device                    |                                   |   |
| To continue, please accept the Terms and Conditions. |                                   |   |
| Activate Device                                      |                                   |   |
|                                                      |                                   |   |
|                                                      |                                   | _ |
|                                                      | About<br>Contact                  |   |

2) Dein Gerät wird aktiviert, bitte warte einen Moment

| Our Solutions 🖌 Pricing | Resources 🛩                                                        | ý            | € English A              | nastasiia Rossokha 🔒 |                 |
|-------------------------|--------------------------------------------------------------------|--------------|--------------------------|----------------------|-----------------|
| We are ac               | <b>tivating your devic</b> e<br>ything up for you. This won't take | e<br>a long. |                          |                      |                 |
|                         |                                                                    |              |                          |                      | _               |
|                         |                                                                    |              | About<br>Contact<br>Blog |                      | Privacy - Terry |

Herzlichen Glückwunsch, die Aktivierung deines Geräts war erfolgreich! Im nächsten Schritt müssen wir dein Konto verifizieren, damit du Zahlungen annehmen kannst.

### Schritt 5: Gebe deine Unternehmensinformationen ein

#### ▼ Details

Gehe zum Bereich "Unternehmen".

Fülle die Daten zu deinem Betrieb aus:

• Betrieb : Gebe den Namen deines Unternehmens ein.

• Nummer : Gebe deine Telefonnummer an.

• Webseite : Füge die URL deiner Unternehmenswebsite hinzu. (Wenn du keine

eigene Website hast, fügen bitte "dish.co" als Platzhalter ein.)

• Adresse : Gebe Straße und Hausnummer, Stadt und Postleitzahl ein und wählen das Land aus.

| D I S H PAY                                                                    |                                        |                                                                        |                                                                                    |         |                                          |                           | 🔅 GummieBear EN 🗸                 | English v          | uu     |
|--------------------------------------------------------------------------------|----------------------------------------|------------------------------------------------------------------------|------------------------------------------------------------------------------------|---------|------------------------------------------|---------------------------|-----------------------------------|--------------------|--------|
| Step 1/7 V                                                                     | Establishment Details                  |                                                                        |                                                                                    |         |                                          |                           |                                   |                    |        |
| Business<br>Build your business profile by submitting your enterprise details. | Establishment Name                     |                                                                        |                                                                                    |         |                                          |                           |                                   |                    |        |
|                                                                                | Block Number                           |                                                                        |                                                                                    | 14      | Nahola m                                 |                           |                                   |                    |        |
|                                                                                | +4917674553625                         |                                                                        |                                                                                    | ) (     | https://wallet.acc.dish.co/              |                           |                                   |                    |        |
|                                                                                | Address Line                           |                                                                        |                                                                                    |         |                                          |                           |                                   |                    |        |
|                                                                                | Hans Bocker Hatz zar                   |                                                                        | Chu.                                                                               |         |                                          | Bastal Cada               |                                   |                    |        |
|                                                                                | Germany                                |                                                                        | Mulheim An Der Ruhr                                                                |         |                                          | 45468                     |                                   |                    |        |
|                                                                                |                                        |                                                                        |                                                                                    |         |                                          |                           |                                   |                    |        |
|                                                                                | Company Information                    |                                                                        |                                                                                    |         |                                          |                           |                                   |                    |        |
|                                                                                | Company Name<br>Ishaan Bakery          |                                                                        |                                                                                    | ì       | Organization                             |                           |                                   |                    |        |
|                                                                                | Company Structure (Optionol)           |                                                                        |                                                                                    | B       | legistration Number (Optionol) @         |                           |                                   |                    |        |
|                                                                                | Private Company                        |                                                                        |                                                                                    |         | HRB 100484                               |                           |                                   |                    |        |
|                                                                                | DE115235681                            |                                                                        |                                                                                    |         | Tax ID                                   |                           |                                   |                    |        |
|                                                                                | Exempted from VAT                      |                                                                        |                                                                                    |         |                                          |                           |                                   |                    |        |
|                                                                                | Address Line<br>Hans Röckler Platz 26r |                                                                        |                                                                                    |         |                                          |                           |                                   |                    |        |
|                                                                                | Country                                |                                                                        | City                                                                               |         |                                          | Postal Code               |                                   |                    |        |
|                                                                                | Germany                                |                                                                        | Mulheim An Der Ruhr                                                                |         |                                          | 45468                     |                                   |                    |        |
|                                                                                | 4.14.0                                 |                                                                        |                                                                                    |         |                                          |                           |                                   |                    |        |
|                                                                                | Guidelines for the company type        |                                                                        |                                                                                    |         |                                          |                           |                                   |                    |        |
|                                                                                | Organization                           | The entity is an organization regi                                     | stered in the country they are operating                                           | g in. T | There is more than one company owne      | ir.                       |                                   |                    |        |
|                                                                                | Sole Proprietorship                    | The individual who holds a contra<br>operating in. There is one person | actual relationship with your platform is a<br>is the unique owner of the company. | s a sol | le proprietor. A sole proprietor exclusi | ively owns a business, an | d their business is registered in | the country they a | re.    |
|                                                                                | Guidelines for the company structure   |                                                                        |                                                                                    |         |                                          |                           |                                   |                    | ÷      |
|                                                                                | Incorporated Association               | The organization is a registered e                                     | entity without profit that is organized aro                                        | round   | a purpose such as recreation, culture,   | , or charity.             |                                   | _                  |        |
|                                                                                |                                        |                                                                        |                                                                                    |         |                                          |                           |                                   | Save & Co          | ntinue |

### Schritt 5.1: Firmeninformationen

### ▼ Details

Fülle unter "Unternehmensinformationen" die folgenden Felder aus:

• Name : Gebe den eingetragenen Namen deines Unternehmens an.

- Unternehmenstyp : Wähle den Typ aus (z. B. Organisation).
- Unternehmensstruktur : Wähle die Struktur (z. B. privates Unternehmen).
- Nummer : Fügen ggf. die offizielle Registrierungsnummer hinzu.
- Umsatzsteuer- Nummer : Gebe die Umsatzsteuer-Identifikationsnummer ein, sofern verfügbar.
- Steuer ID : Geben ggf. deine Steuer-ID ein.

Wähle Speichern und fortfahren", um zum nächsten Schritt zu gelangen.

| D I S H PAY                                                        |                                      |                                                                                                    |                                             |                                           |                 | 🔒 Gummiellear D          | i ~ Eng        | ish ~ UU         |
|--------------------------------------------------------------------|--------------------------------------|----------------------------------------------------------------------------------------------------|---------------------------------------------|-------------------------------------------|-----------------|--------------------------|----------------|------------------|
|                                                                    | Company Information                  |                                                                                                    |                                             |                                           |                 |                          |                |                  |
| Step 1/7 V                                                         | Company Name                         |                                                                                                    |                                             | Company Type                              |                 |                          |                |                  |
| Business                                                           | Ishaari Bakery                       |                                                                                                    |                                             | Organization                              |                 |                          |                |                  |
| Build your business profile by submitting your enterprise details. |                                      |                                                                                                    |                                             |                                           |                 |                          |                |                  |
|                                                                    | Company Structure (Optional)         |                                                                                                    |                                             | Registration Number (Optionol) (          |                 |                          |                |                  |
|                                                                    | Private Company                      |                                                                                                    |                                             | HRB 100484                                |                 |                          |                |                  |
|                                                                    |                                      |                                                                                                    |                                             |                                           |                 |                          |                |                  |
|                                                                    | wal number (upoints)                 |                                                                                                    |                                             | Tax ID (Optional)                         |                 |                          |                |                  |
|                                                                    | DE115231681                          |                                                                                                    |                                             | 18X ID                                    |                 |                          |                |                  |
|                                                                    | Exempted from VAT                    |                                                                                                    |                                             |                                           |                 |                          |                |                  |
|                                                                    | Address Line                         |                                                                                                    |                                             |                                           |                 |                          |                |                  |
|                                                                    | Hans Böcklar Platz 24r               |                                                                                                    |                                             |                                           |                 |                          |                |                  |
|                                                                    |                                      |                                                                                                    |                                             |                                           |                 |                          |                |                  |
|                                                                    | Country                              |                                                                                                    | City                                        |                                           | Postal Code     |                          |                |                  |
|                                                                    | Germany                              |                                                                                                    | Mulheim An Der Ruhr                         |                                           | 45468           |                          |                |                  |
|                                                                    |                                      |                                                                                                    |                                             |                                           |                 |                          |                |                  |
|                                                                    |                                      |                                                                                                    |                                             |                                           |                 |                          |                |                  |
|                                                                    | Guidelines for the company type      |                                                                                                    |                                             |                                           |                 |                          |                |                  |
|                                                                    | Organization                         | Organization The entity is an organization registered in the country they are operating in. There is more than one company owner.                                                                                                    |                                             |                                           |                 |                          |                |                  |
|                                                                    | Sole Proprietorship                  | The individual who holds a contractual relationship with your platform is a sole proprietor. A sole proprietor exclusively owns a business, and their business is registered in the country they are opositing in. There is one protocol is the unique owner of the company. |                                             |                                           |                 |                          |                |                  |
|                                                                    | Guidelines for the company structure |                                                                                                    |                                             |                                           |                 |                          |                | ~                |
|                                                                    | Incorporated Association             | The organization is a registered                                                                                                    | entity without profit that is organized aro | und a purpose such as recreation, culture | z, or charity.  |                          |                |                  |
|                                                                    | Governmental Organization            | The organization is owned by th                                                                                                    | e government or state.                      |                                           |                 |                          |                |                  |
|                                                                    | Listed Public Company                | The organization is listed public                                                                                                    | ly and run by directors.                    |                                           |                 |                          |                |                  |
|                                                                    | Non-Profit                           | The organization has an official                                                                                                    | status as not for-profit or tax-exempt, son | netimes called a non-governmental organ   | nization (NGO). |                          |                |                  |
|                                                                    | Incorporated Partnership             | The organization is formed thro                                                                                                    | ugh an agreement between two or more r      | members.                                  |                 |                          |                |                  |
|                                                                    | Private Company                      | The organization is in the privat                                                                                                    | e sector and is owned and run by director   | 1.                                        |                 |                          |                |                  |
|                                                                    |                                      |                                                                                                    |                                             |                                           | FAQ Terms a     | and Conditions 1 Imprint | Privacy policy | Privacy settings |
|                                                                    |                                      |                                                                                                    |                                             |                                           |                 |                          |                | iave & Continue  |

### Schritt 5.2: Kontodetails hinzufügen

- ▼ Details
- 1. Navigiere zum Abschnitt "Konto".
- 2. Gebe die Kontodetails ein:

• **Mitgliedsinformationen** : Gebe die persönlichen Daten für jedes Mitglied mit Zeichnungsrechten ein.

- Name und Nachname : Gebe den Namen des Mitglieds ein.
- Identifikation : Optional, aber ggf. hinzufügen. (ID oder Passnummer)
- Position : Wähle die Position aus (z. B. UBO durch Eigentum).
- Nationalität und Geburtsdatum : Gebe Nationalität und Geburtsdatum an.

- E-Mail : Gebe die E-Mail des Mitglieds ein.
- Nummer : Gebe die Kontakttelefonnummer ein.
- Adresse : Gebe Adresse, Stadt und Postleitzahl ein.

**3.** Wähle **Speichern und fortfahren,** nachdem du die Informationen vervollständigt hast.

| D I S H PAY                                                                                 |                                                                                                    |                                                              |                                                                                  |                                |                                             |                       | $_{\odot}$ Gummielleur IN $\sim$ | English $\sim$     | UU          |
|---------------------------------------------------------------------------------------------|----------------------------------------------------------------------------------------------------|--------------------------------------------------------------|----------------------------------------------------------------------------------|--------------------------------|---------------------------------------------|-----------------------|----------------------------------|--------------------|-------------|
| Step 3/7 v<br>Account<br>Confirm your business ownership by including legal representatives | Assumptional Assumption of the second second s |                                                              |                                                                                  |                                |                                             |                       |                                  |                    |             |
|                                                                                             | This member has the rights to represent the organ                                                                                                    | nization as a Signatory.                                     |                                                                                  |                                |                                             |                       |                                  |                    |             |
|                                                                                             | First Name<br>TestPriyagermany                                                                                                    |                                                              |                                                                                  | ) (                            | Last Name<br>Test                           |                       |                                  |                    |             |
|                                                                                             | Identification Number (Optional) @                                                                                                    |                                                              |                                                                                  | Position UB0 Through Ownership |                                             |                       |                                  |                    |             |
|                                                                                             | Date of birth                                                                                                    |                                                              | 8                                                                                | ,                              | Nationality                                 |                       |                                  |                    |             |
|                                                                                             | Email (Optional)                                                                                                    |                                                              |                                                                                  |                                | Phone Number                                |                       |                                  |                    |             |
|                                                                                             | Address Line                                                                                                    |                                                              |                                                                                  |                                | +4917674553625                              |                       |                                  |                    |             |
|                                                                                             | Hens Böckler Platz 24r                                                                                                    |                                                              | (ity                                                                             |                                |                                             | Bartal Code           |                                  |                    |             |
|                                                                                             | Germany                                                                                                    |                                                              | Mulheim An Der Ruhr                                                              |                                |                                             | 45468                 |                                  |                    |             |
|                                                                                             |                                                                                                    |                                                              | + Add                                                                            | d Mi                           | ember                                       |                       |                                  |                    |             |
|                                                                                             | Guidelines for the account members positions                                                                                                    | ats there is no need for a                                   | dine an I Birnale Baneficial Gamer Hores                                         |                                | Control but it can be added                 |                       |                                  |                    | ~           |
|                                                                                             | Ultimate Beneficial Dener through Control is require     At least one must be a signatory. But he also needs to                                                                                                    | ed if no one fits the criteri<br>to be Ultimate Beneficial I | a of Ultimate Beneficial Owner through O<br>were through Ownership or Ultimate B | Ow                             | nership.<br>eficial Owner through Control.  |                       |                                  |                    |             |
|                                                                                             | Ultimate Beneficial Owner through Ownership Represe                                                                                                    | ents individuals who direc                                   | ly or indirectly own 25% or more of the t                                        | 106                            | al shares, voting rights or other equity in | the organization.     |                                  |                    |             |
|                                                                                             | Ultimate Beneficial Owner through Control Representation Beneficial Owner through Control                                                                                                    | ents any individuals who e<br>e included.                    | sercise ultimate effective control in maki                                       | king                           | decisions for the whole organization. If    | such an individual ci | annot be identified, then member | of senior manager  | ment        |
|                                                                                             | Represents the officers or representatives who legally represent the organization towards the payment provider and are authoritied to otter a binding agreement with the payment pr                                                                                                    |                                                              |                                                                                  |                                |                                             |                       |                                  | payment provider.  |             |
|                                                                                             |                                                                                                    |                                                              |                                                                                  |                                |                                             | FAQ Terms             | and Conditions   Imprint Priv    | acy policy – Priva | cy settings |
| Go Back                                                                                     |                                                                                                    |                                                              |                                                                                  |                                |                                             |                       |                                  | Save & Co          | antinue     |

### Schritt 5.3: Bankdaten verknüpfen

- ▼ Details
- 1. Gehe zum Bereich "Banking".

**2.** Gebe deine **IBAN** ein, um das Bankkonto deines Unternehmens für Transaktionen zu verknüpfen.

3. Wähle Speichern und fortfahren ", um fortzufahren.

| D I S H PAY                                                                                        | © Gurmelder Di ∨ English ∨ QQ                                                                                  |
|----------------------------------------------------------------------------------------------------|----------------------------------------------------------------------------------------------------|
| Step 177 V<br>Barking<br>Prepare for smooth transactions by Inking your company's bank<br>account. | Netting<br>Trypics we law generated week); This card to charged at the moment<br>AN<br>(2019)75066446032973000 |
|                                                                                                    | RQ Tems.ardEndtow Empret. Meargoday Meargeding                                                                 |
|                                                                                                    |                                                                                                    |
|                                                                                                    |                                                                                                    |
|                                                                                                    |                                                                                                    |
|                                                                                                    |                                                                                                    |
|                                                                                                    |                                                                                                    |
|                                                                                                    |                                                                                                    |
| Go Back                                                                                            | Test Contract                                                                                                  |

### Schritt 6: Firmendokumente hochladen

▼ Details

**1.** Lade im Abschnitt "Dokumente" relevante Rechtsdokumente hoch.

2. Wähle **Dokument** aus der Dropdown-Liste (z. B. Registrierungsdokument).

**3.** Lade deine Dokumentdatei hoch. Stelle sicher, dass du die Formatanforderungen erfüllst:

• Zulässige Formate : JPEG, JPG, PNG oder PDF.

• **Größe** : Mindestens 1 KB, maximal 4 MB. (*Wenn die Dokumente zu klein sind, konvertiere sie in PDF.*)

4. Wähle Speichern und fortfahren ", um fortzufahren.

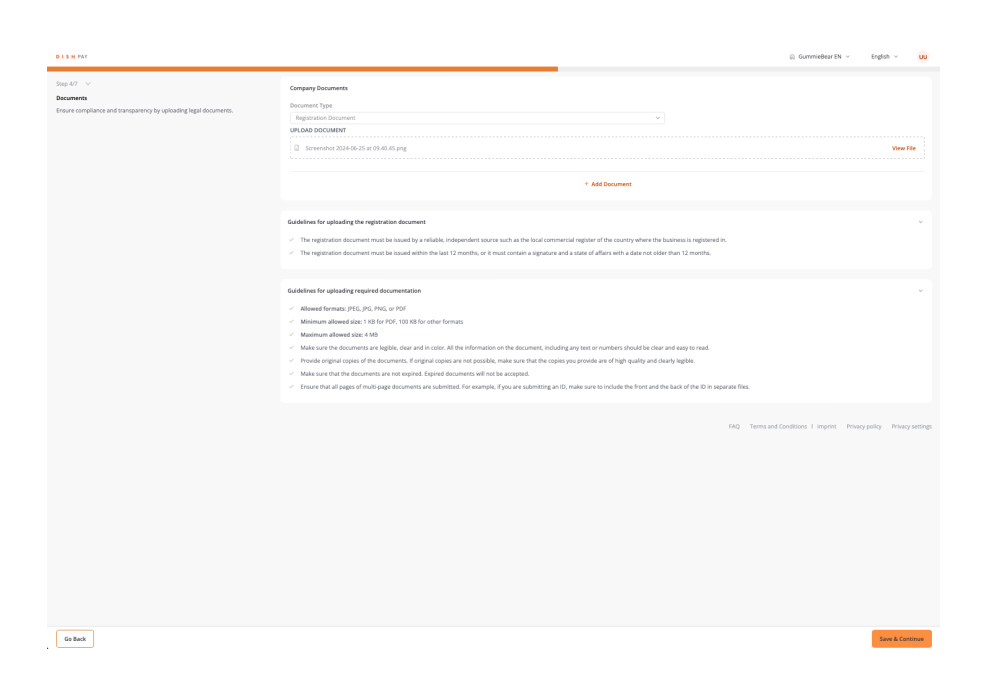

### Schritt 6.1: Kontoauszüge hochladen

- ▼ Details
- 1. Wähle als **Dokument** "Kontoauszug" aus.

**2.** Lade die Datei mit deinem Kontoauszug hoch. (*Wenn die Dokumente zu klein sind, konvertiere sie in PDF*)

- 3. Stelle sicher, dass das Dokument die folgenden Angaben enthält:
- Name des Kontoinhabers
- IBAN oder Bankkonto
- Ausgabedatum (innerhalb der letzten 12 Monate)
- 4. Wähle nach Abschluss Speichern und fortfahren.

| DISH PAY                                                                                                   |                                                                                                    | © Gummießear Di ∨ Engl                                                                                                    | ish v uu         |
|----------------------------------------------------------------------------------------------------|----------------------------------------------------------------------------------------------------|----------------------------------------------------------------------------------------------------|------------------|
| $5\pi\mu50^ \checkmark$ .<br>Document<br>Theore compliance and transporting by uplicating legal documents. | Each Statement Document Type Intel Sciencest UniCodd Search Statement Intel Sciencest Intel Sciencest Sciencest Scie |                                                                                                    | v<br>Vew File    |
|                                                                                                    | Guidelines for upbacking the bank statement Outpacture. Do not upback photons of bank-insued cards, such as credit or The proof of bank account can be any of the following                                                                                                    | Add cards. These cancils information.<br>Circle any of the following                                                                                                    | ~                |
|                                                                                                    | The proof of bank account must have                                                                                                    | March bee<br>• The accord before same<br>• The accord before same<br>• The accord before same<br>• The accord before some shows the last base 12 months ago. The regularenese applies to all types of documents accord for RBs or chequets<br>• The accord base with the last accord is based to be 12 basis according to the form of the DNN<br>• The accord based on the last accord is based to be 12 basis according to the last accord based on the based<br>• A relation of the document has according to the basis to be basis to accord based on the based based on the based on the based based on the based on the |                  |
|                                                                                                    | we so not accept                                                                                                    | Protect Darkshauf and, such an overfor relation to<br>Elititized premarks constraint of the elititized premarks and the<br>Biocontents sound meetition 12 membrage                                                                                                    |                  |
|                                                                                                    | Guidelines for ophasting required documentations<br>- Allower for example (FL) (FL) (FL) or (FL)<br>- Manisman allower call in (FL) (FL) (FL) (FL) or (FL) (FL)<br>- Manisman allower call in (FL)<br>- Manisman allower call in (FL)<br>- All in (FL) (FL) (FL) (FL) (FL) (FL) (FL) (FL)                                                                                                    | n the document, including any text or numbers thotal to clear and any to read,<br>and a curr but the topper purposed as and fully goadly and clearly tegites.<br>anarped.<br>Jours are admitting on G, make sure to include the form and the bala of the D in segment Nex.                                                                                                    | ×                |
|                                                                                                    |                                                                                                    | IAQ Terms and Conditions 1. Imprint. Privacy policy                                                                                                    | Privacy settings |
| GeBack                                                                                                    |                                                                                                    | •                                                                                                    | iave & Continue  |

## Schritt 6.2: Dokumente für Kontomitglieder hinzufügen

### ▼ Details

**1.** Lade für jedes Kontomitglied die erforderlichen Dokumente hoch, beispielsweise eine Kopie eines Personalausweises oder Reisepasses.

2. Wähle **Dokument** aus der Dropdown-Liste.

**3.** Lade die Datei hoch und beachte dabei die Richtlinien zu Größe und Format. (*Wenn die Dokumente zu klein sind, konvertiere sie in PDF*)

4. Wähle Speichern und fortfahren", wenn du fertig bist.

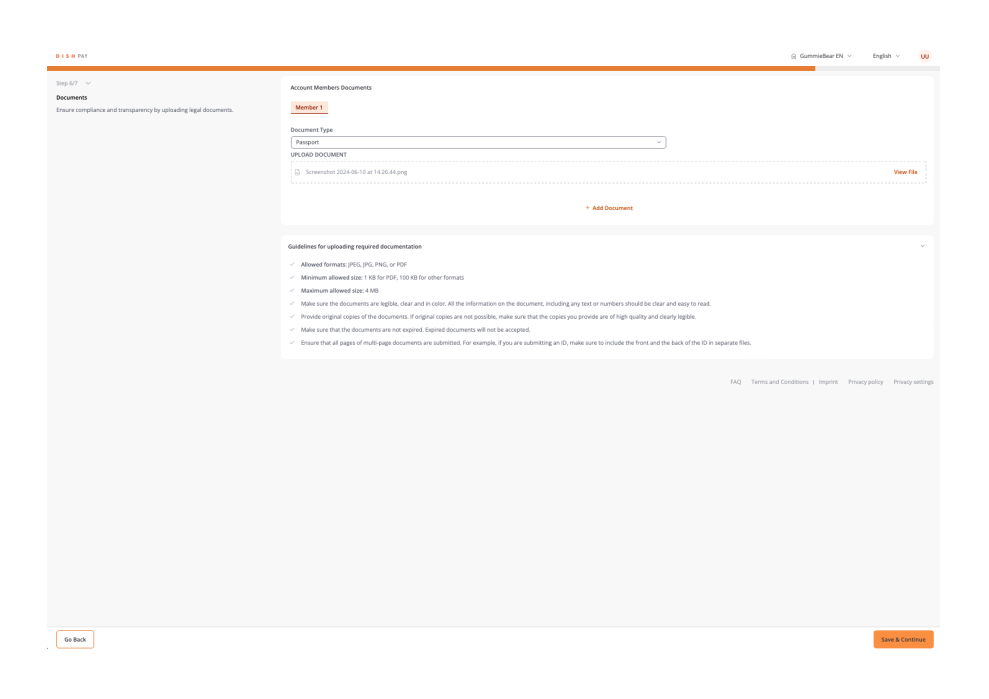

### Schritt 7: Überprüfen und absenden

▼ Details

**1.** Überprüfe sorgfältig alle eingegebenen Details und hochgeladenen Dokumente im Abschnitt **"Überprüfen und senden"**.

**2.** Wenn alles korrekt ist, wähle **Speichern & Fortfahren**, um den Onboarding-Prozess abzuschließen.

| DISH PAT                                                         |                                                                                                    |                                        |                                | 🔉 Gummießear EN 🗸 | English 🗸 👊 |
|------------------------------------------------------------------|----------------------------------------------------------------------------------------------------|----------------------------------------|--------------------------------|-------------------|-------------|
|                                                                  |                                                                                                    |                                        |                                |                   |             |
| Step 7/7 V                                                       | ⑦ Review & Submit                                                                                                    |                                        |                                |                   |             |
| Review the information and be one step closer to payment success | You are about to complete the onboarding process. Please review carefully the                                                                                                    | nformation before submitting the form. |                                |                   |             |
|                                                                  |                                                                                                    |                                        |                                |                   |             |
|                                                                  | Company Information                                                                                                    |                                        |                                |                   | Edit        |
|                                                                  | Company Name                                                                                                    |                                        | Company Type                   |                   |             |
|                                                                  | Ishaan Bakery                                                                                                    |                                        | Organization                   |                   |             |
|                                                                  | Company Devolution (Carlingell                                                                                                    |                                        | Residentian Number (Setteral C |                   |             |
|                                                                  | Private Company                                                                                                    |                                        | HRB 100484                     |                   |             |
|                                                                  |                                                                                                    |                                        |                                |                   |             |
|                                                                  | VAT Number (Optional)                                                                                                    |                                        | Tax ID (Optional)              |                   |             |
|                                                                  | DE115235681                                                                                                    |                                        | Tax ID                         |                   |             |
|                                                                  | Deempted from VAT                                                                                                    |                                        |                                |                   |             |
|                                                                  | Address Line                                                                                                    |                                        |                                |                   |             |
|                                                                  | Hans Böckler Platz 24r                                                                                                    |                                        |                                |                   |             |
|                                                                  | 1                                                                                                    |                                        |                                |                   |             |
|                                                                  | Germany                                                                                                    | Mulheim An Der Ruhr                    |                                | d5468             |             |
|                                                                  |                                                                                                    |                                        |                                |                   |             |
|                                                                  |                                                                                                    |                                        |                                |                   |             |
|                                                                  | Establishment Details                                                                                                    |                                        |                                |                   | Edit        |
|                                                                  | Establishment Name                                                                                                    |                                        |                                |                   |             |
|                                                                  | OurmieBear EN                                                                                                    |                                        |                                |                   |             |
|                                                                  |                                                                                                    |                                        |                                |                   |             |
|                                                                  | Phone Number                                                                                                    |                                        | Website @                      |                   |             |
|                                                                  | +4817674803820                                                                                                    |                                        | unbe//waser.acc.dish.col       |                   |             |
|                                                                  | Address Line                                                                                                    |                                        |                                |                   |             |
|                                                                  | Hans Böckler Platz 24r                                                                                                    |                                        |                                |                   |             |
|                                                                  | Country                                                                                                    | City                                   |                                | Postal Code       |             |
|                                                                  | Germany ~                                                                                                    | Mulheim An Der Ruhr                    |                                | 45468             |             |
|                                                                  |                                                                                                    |                                        |                                |                   |             |
|                                                                  |                                                                                                    |                                        |                                |                   |             |
|                                                                  | Account                                                                                                    |                                        |                                |                   | Edit        |
|                                                                  | Monthey 1                                                                                                    |                                        |                                |                   |             |
|                                                                  | The second second |                                        |                                |                   |             |
|                                                                  | This member has the rights to represent the organization as a Signatory.                                                                                                    |                                        |                                |                   |             |
|                                                                  |                                                                                                    |                                        |                                |                   |             |
|                                                                  |                                                                                                    |                                        |                                |                   |             |

|                                                                   |                                                                                     |                     |                       | GummieBear EN ~ | English ~ 🕠 |
|-------------------------------------------------------------------|-------------------------------------------------------------------------------------|---------------------|-----------------------|-----------------|-------------|
| Quan 177 V                                                        |                                                                                     |                     |                       |                 |             |
| Review & mitmit                                                   | Account                                                                             |                     |                       |                 | Edit        |
| Baview the information and he one step rinser to navment surress. |                                                                                     |                     |                       |                 |             |
|                                                                   | Member 1                                                                            |                     |                       |                 |             |
|                                                                   | This member has the rights to represent the organization as a Signatory.            |                     |                       |                 |             |
|                                                                   |                                                                                     |                     |                       |                 |             |
|                                                                   | First Name                                                                          |                     | Last Name             |                 |             |
|                                                                   | TestPriyagermany                                                                    |                     | Test                  |                 |             |
|                                                                   |                                                                                     |                     |                       |                 |             |
|                                                                   | Identification Number (Optione)                                                     |                     | Position              |                 |             |
|                                                                   | Identification Number                                                               |                     | UBD Through Ownership |                 |             |
|                                                                   |                                                                                     |                     |                       |                 |             |
|                                                                   | Date of birth                                                                       |                     | Nationality           |                 |             |
|                                                                   | 10/06/1968                                                                          | 8                   | Indian                |                 |             |
|                                                                   |                                                                                     |                     |                       |                 |             |
|                                                                   | Email (Optionol)                                                                    |                     | Phone Number          |                 |             |
|                                                                   | prlyankaragupathy152906+3723@gmall.com                                              |                     | +4917674553625        |                 |             |
|                                                                   |                                                                                     |                     |                       |                 |             |
|                                                                   | Address Une                                                                         |                     |                       |                 |             |
|                                                                   | Hans Böckler Platz 24r                                                              |                     |                       |                 |             |
|                                                                   |                                                                                     |                     |                       |                 |             |
|                                                                   | Country                                                                             | City                |                       | Postal Code     |             |
|                                                                   | Germany v                                                                           | Mulheim An Der Ruhr |                       | 45468           |             |
|                                                                   |                                                                                     |                     |                       |                 |             |
|                                                                   |                                                                                     |                     |                       |                 |             |
|                                                                   |                                                                                     |                     |                       |                 |             |
|                                                                   | sanking                                                                             |                     |                       |                 | Edit        |
|                                                                   | IBAN                                                                                |                     |                       |                 |             |
|                                                                   | DE89370400440532013000                                                              |                     |                       |                 |             |
|                                                                   |                                                                                     |                     |                       |                 |             |
|                                                                   |                                                                                     |                     |                       |                 |             |
|                                                                   | Company Documents                                                                   |                     |                       |                 | Edit        |
|                                                                   |                                                                                     |                     |                       |                 |             |
|                                                                   | <ul> <li>Begistration Document<br/>Screenshot 2024-06-25 at 09:40:45 png</li> </ul> |                     |                       |                 | View File   |
|                                                                   | Bank Statement                                                                      |                     |                       |                 | View File   |
|                                                                   | - Screening 2024-00-25 at 0222-57,018                                               |                     |                       |                 |             |
|                                                                   |                                                                                     |                     |                       |                 |             |
|                                                                   |                                                                                     |                     |                       |                 |             |
|                                                                   | Account Members Documents                                                           |                     |                       |                 | Lefe:       |

| Two is within the one one one of one one of one one of one of                                                                                                    | D I S H PAY                                                       |                                                                                     |                       |                | 🔉 Gummießear E                     | N v English v 👊                |
|----------------------------------------------------------------------------------------------------|-------------------------------------------------------------------|-------------------------------------------------------------------------------------|-----------------------|----------------|------------------------------------|--------------------------------|
| Text Plants     Text Plants     Text Plants <th></th> <th></th> <th></th> <th></th> <th></th> <th>,</th>                                                                                                    |                                                                   |                                                                                     |                       |                |                                    | ,                              |
| text dimenti     text dimenti     text dimenti <th>Step 7/7 🗸</th> <th></th> <th></th> <th></th> <th></th> <th></th>                                                                                                    | Step 7/7 🗸                                                        |                                                                                     |                       |                |                                    |                                |
| keen te hich fahren handen heel en gieden ti kegen erste keen.<br>Finske keen keen keen keen keen keen keen                                                                                                    | Review & submit                                                   | Email (Optiona)                                                                     |                       | Phone Number   |                                    |                                |
| Added in the Added in the Added                                                                                                    | Review the information and be one step closer to payment success. | priyankaragupathy152906+3723@gmail.com                                              |                       | +4917674553625 |                                    |                                |
|                                                                                                    |                                                                   |                                                                                     |                       |                |                                    |                                |
| Interlation production of the state of the state of the s                                                                                                    |                                                                   | Address Line                                                                        |                       |                |                                    |                                |
| Commy Op   Sainty Sainty   Sainty Sainty   Comput phones Sainty   Sainty Sainty   Sainty                                                                                                    |                                                                   | Hans Böckler Platz 24r                                                              |                       |                |                                    |                                |
| comp       Australia         formum       (bottom in the formum)       (bottom in the formum)         formum       (bottom in the formum)       (bottom in the formum)         formum       (bottom in the formum)       (bottom in the fore                                                                                                    |                                                                   |                                                                                     |                       |                |                                    |                                |
|                                                                                                    |                                                                   | Country                                                                             | City.                 |                | Dantal Code                        |                                |
|                                                                                                    |                                                                   | Germany                                                                             | V Mulheim An Der Ruhr |                | 45468                              |                                |
| and       and         Box       and         Comport Societies 1000000000000000000000000000000000000                                                                                                    |                                                                   |                                                                                     |                       |                |                                    |                                |
| Image: Source Source                                                                                                    |                                                                   |                                                                                     |                       |                |                                    |                                |
| initia     initia       initia     initia                                                                                                    |                                                                   |                                                                                     |                       |                |                                    |                                |
|                                                                                                    |                                                                   | Banking                                                                             |                       |                |                                    | Fdt                            |
|                                                                                                    |                                                                   |                                                                                     |                       |                |                                    |                                |
|                                                                                                    |                                                                   | IBAN                                                                                |                       |                |                                    |                                |
| Compary Spectrums       Life         Improved Spectrum Spectrum                                                                                                    |                                                                   | DE89370400440532013000                                                              |                       |                |                                    |                                |
| Grappiguouss       Littering         In brances 2000 Sing dia dia dia win       Littering         In brances 2000 Sing dia dia dia win       Littering         Associ Mentes Dourses       Littering         In brances 2000 Sing dia dia dia win       Littering         In brances 2000 Sing dia dia dia dia win       Littering         In brances 2000 Sing dia dia dia dia win       Littering                                                                                                    |                                                                   |                                                                                     |                       |                |                                    |                                |
| Composition     Entition       Image: Source Source                                                                                                    |                                                                   |                                                                                     |                       |                |                                    |                                |
| <ul> <li>International State State</li></ul>                                                                                                    |                                                                   | Company Documents                                                                   |                       |                |                                    | Edit                           |
| <ul> <li>Strandballing State Strate State State</li></ul>                                                                                                    |                                                                   |                                                                                     |                       |                |                                    |                                |
| Accord Medice Doursets   Image: Doursets Doursets   Image: Doursets Doursets                                                                                                    |                                                                   | Begistration Document<br>Growenshet 2116-06-15 at 02-40-65 ever                     |                       |                |                                    | View File                      |
|                                                                                                    |                                                                   | Bank Statement                                                                      |                       |                |                                    | Mary File                      |
| Accord Median Dourieris 664<br>Control Median Dourieris 665<br>Control Median Dourieris 665<br>Accord Median Dourieris 665<br>Accord Median |                                                                   | Screenshot 2024-06-25 at 09.22.57 ont                                               |                       |                |                                    | view Pile                      |
| Account Mandean Documents 681                                                                                                    |                                                                   |                                                                                     |                       |                |                                    |                                |
| Azord Menion Dourieris (2012)                                                                                                    |                                                                   |                                                                                     |                       |                |                                    |                                |
| Environment SALESS of the Idea Salesson     Environment SALESS of the Idea Salesson     Environment SALESS of the Idea Salesson     Environment Salesson     Environment Saleson     Environment Salesson     Environment Salesson     Environmen                                                                                                    |                                                                   | Account Members Documents                                                           |                       |                |                                    | Edit                           |
| a benefits (15.50 or 10.50.51 or 10.50.51                                                                                                    |                                                                   |                                                                                     |                       |                |                                    |                                |
| Employee Status 2: 2: 2: 2: 2: 2: 2: 2: 2: 2: 2: 2: 2:                                                                                                    |                                                                   | <ul> <li>Registration Document<br/>Screenshot 2024-06-25 at 09:40.45 pre</li> </ul> |                       |                |                                    | View File                      |
| Accust Marken Sources     64       1     Strandbard Sources     Nor File       2     Strandbard Sources     Nor File       3     Strandbard Sources     Nor File       4     Strandbard Sources     Nor File       5     Strandbard Sources     Nor File                                                                                                    |                                                                   | Bank Statement<br>Screenshot 2024-06-25 at 09-22.57.ong                             |                       |                |                                    | View File                      |
| Account Members Disputsion     Life       Improving Disputsion Disputsion     Marrier       Improving Disputsion Disputsion     Marrier       Improving Disputsion Disputsion     Marrier       Improving Disputsion     Marrier       Improving Disputsion     Marrier       Improving Disputsion     Marrier       Improving Disputsion     Marrier                                                                                                    |                                                                   |                                                                                     |                       |                |                                    |                                |
| Assume Verbanden Dougnement     641       In Domestical DOUGLESS of the Unit of the Unit o                                                                                                    |                                                                   |                                                                                     |                       |                |                                    |                                |
| Extended 2015/05 of a total and     Marcine     Second 2015/05 of a total and     Marcine     Second 2015/05 of a total and     Marcine     Second 2015/05 of a total and     Marcine     Second 2015/05 of a total and     Marcine     Second 2015/05 of a total and     Marcine     Second 2015/05 of a total and     Second 2015/05 of a total and                                                                                                    |                                                                   | Account Members Documents                                                           |                       |                |                                    | Fdt                            |
| Enternation 2012/05/36 at the distance     Veen Re     The Distance 2012/06/36 at the 21/3 care      Veen Re     The Distance 2012/06/36 at the 21/3 care      Xee Re     Xee Re     X                                                                                                    |                                                                   |                                                                                     |                       |                |                                    |                                |
| Sinawang Jalan State Bits da Bang dan Kang dan Kang                                                                                                    |                                                                   | <ul> <li>Besistration Document</li> </ul>                                           |                       |                |                                    | March 1914                     |
| Interview 2014-06-24 ef 82.22/3 rar      Ver Fit                                                                                                    |                                                                   | Screenshot 2024-06-25 at 09.40.45 pnz                                               |                       |                |                                    | VIEW FILE                      |
| (Ac) Terms and Conditions ( Imprint Privacy policy Privacy policy                                                                                                    |                                                                   | Bank scienters<br>Screenshot 2024-06-25 at 09.22.57.ons                             |                       |                |                                    | View File                      |
| 14.0 Terms and Conditions   Implifie - Prinary particip - Prinary and mo                                                                                                    |                                                                   |                                                                                     |                       |                |                                    |                                |
| 142 Termand Conditions   Imports - Privacy pathy - Privacy pathy - Privacy pathy - Privacy pathy - Privacy pathy                                                                                                    |                                                                   |                                                                                     |                       |                |                                    |                                |
|                                                                                                    |                                                                   |                                                                                     |                       |                | FAQ Terms and Conditions   Imprint | Privacy policy Privacy setting |
|                                                                                                    |                                                                   |                                                                                     |                       |                |                                    |                                |

Du bist fertig! Herzlichen Glückwunsch zum Abschluss des Kontoüberprüfungsprozesses! Du kannst jetzt deine Onboarding-Reise mit DISH Pay Now mit dem nächsten Schritt "Onboarding des Geräts abschließen" fortsetzen, indem du <u>hier</u> (<u>https://support.dish.co/article/ibxpg7jm9g-dish-pay-now-self-installation-guide</u>) klickst.

### Häufig gestellte Fragen

▼ In welchem Format soll ich die Dokumente hochladen?

Befolge Schritt 5: Laden Sie Dokument hoch in der Anleitung oben, um sicherzustellen, dass deine Dokumente das richtige Format haben.

▼ Warum muss ich für die Kontobestätigung meine Unternehmensdaten angeben? Als reguliertes Zahlungsprodukt muss **DISH Pay Now** gesetzliche und regulatorische Anforderungen erfüllen.

Hierzu gehört unter anderem die Erfassung von Geschäftsinformationen, um deine Identität zu überprüfen und die Einhaltung der Vorschriften zur

- Geldwäschebekämpfung (AML) und der Finanzvorschriften sicherzustellen.
- ▼ Welche Dokumente muss ich f
  ür den DISH Kontoverifizierungsprozess (auch bekannt als KYC-Prozess (Know-Your-Customer)) vorlegen?
   Du musst folgende Unterlagen einreichen:

Eine gültige **ID** (Reisepass, ID oder Führerschein).

Einen Kontoauszug mit den Daten deines Geschäftskontos,

Dein offizielles **Gewerbeanmeldungsdokument** (z. B. eine Gründungsurkunde oder ein gleichwertiges Dokument. Jedes von der Regierung ausgestellte Dokument, das Ihr Unternehmen offiziell registriert (z. B. Gründungsurkunde, Mehrwertsteuer ).).

Mithilfe dieser Dokumente kannst du deine Identität bestätigen und nachweisen, dass dein Unternehmen legitim ist.

<u>Klicke hier, um eine Übersicht über die benötigten Dokumente zu erhalten.</u> (<u>https://files.helpdocs.io/tyuneu2nhj/other/1737126307176/dpn-documents-needed-1.pdf</u>)

▼ Wie lange dauert der Verifizierungsprozess DISH -Kontos (auch bekannt als KYC-Prozess (Know-Your-Customer))?

Solltest du während der Kontoüberprüfung auf Probleme stoßen, gehe bitte wie folgt vor:

Überprüfe noch einmal, ob du klare und gültige Dokumente hochgeladen hast, die den Formatanforderungen entsprechen:

• Erlaubte Formate: JPEG, JPG, PNG oder PDF.

• Größenbeschränkungen: Mindestens 1 KB, maximal 4 MB. (Wenn die Dokumente zu groß sind, konvertiere sie in PDF.)

Weitere Hinweise findest du im folgenden PDF.

Stelle außerdem sicher, dass alle erforderlichen Informationen korrekt ausgefüllt wurden.

Wenn weiterhin Probleme auftreten, wende dich an unser <u>Supportteam</u> (<u>https://support.dish.co/l/en</u>), das dich durch den Vorgang führt.

▼ Beim Versuch, eine Einrichtung hinzuzufügen, habe ich eine Fehlermeldung erhalten. Was soll ich tun?

Bitte folge den in deiner Fehlermeldung angegebenen Schritten, da diese dir zeigen, wo Inout möglicherweise hinzugefügt oder angepasst werden müssen.

### Wir möchten dein Feedback

Deine Meinung ist uns sehr wichtig. Hat dir dieses Tutorial gefallen? War es hilfreich? Bewerte es mit den Emojis unten.

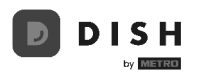

# 2. Schließe das Onboarding des Geräts ab

Willkommen zu Schritt 2 deiner **DISH Pay Now** Onboarding-Reise! In dieser Anleitung zeigen wir dir, wie du dein DISH Pay Now-Gerät einrichtest. Bitte nimm dir für die nächsten Schritte 30 Minuten Zeit.

Erste Schritte mit deinem DISH Pay Now-Gerät

1 Packe dein DISH Pay Now-Gerät aus

Packe dein Gerät zur Vorbereitung für die Einrichtung vorsichtig aus.

2 Lade dein DISH Pay Now-Gerät auf

Lade dein Gerät auf, indem du es mit dem mitgelieferten USB-A-auf-USB-C-Kabel an eine Stromquelle anschließt oder es auf die mitgelieferte Ladestation legst.

3 Schalte dein DISH Pay Now-Gerät ein

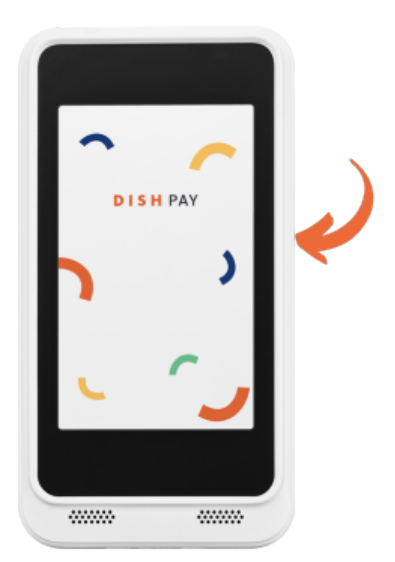

### Einrichten deines Geräts und DISH Pay Launchers:

### Schritt-für-Schritt-Anleitung:

4 Nachdem du dein Gerät eingeschaltet hast, wähle deine bevorzugte Sprache aus und tippe auf Start, um fortzufahren.

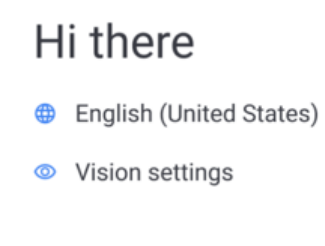

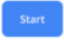

5 Stelle eine Verbindung zum WLAN her, indem du dein Netzwerk aus der Liste auswählst, dann bei entsprechender Aufforderung das Kennwort eingibst und auf "Verbinden" tippst.

| Für die Integration deine DISH Pay Now-Geräts ist WLAN obligatorisch. |
|-----------------------------------------------------------------------|
|                                                                       |

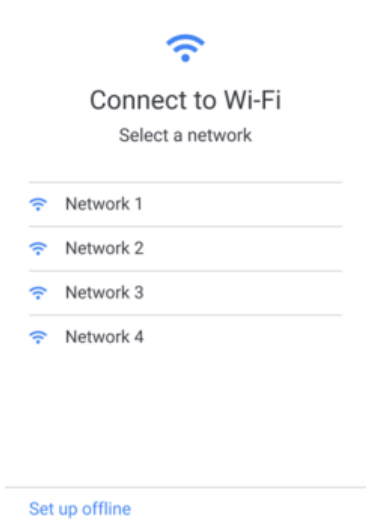

- 6 Kopiere keine Apps und Daten, da diese für dein DISH Pay Now-Gerät nicht erforderlich sind.

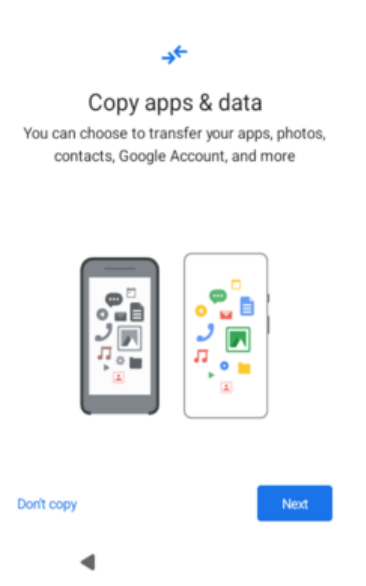

7 Dein DISH Pay Now-Gerät muss aktualisiert werden. Um ein erfolgreiches Update zu gewährleisten, stelle sicher, dass dein Gerät mindestens zu 35 % aufgeladen ist.

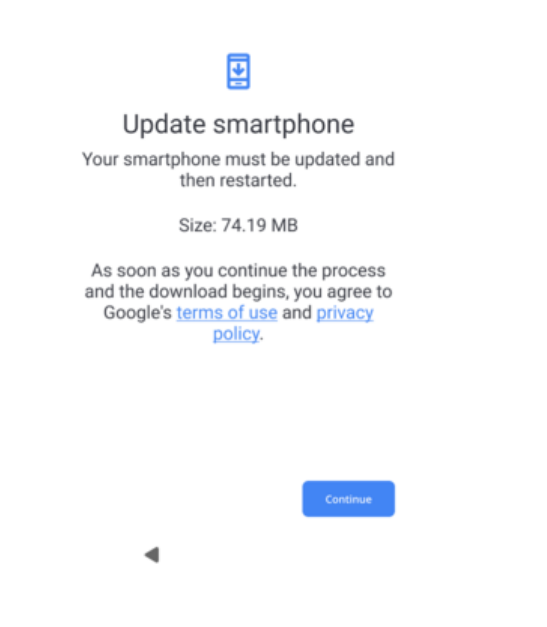

8 Dein Gerät wird nun neu gestartet. Bitte warte einen Moment. Folge anschließend den Anweisungen.

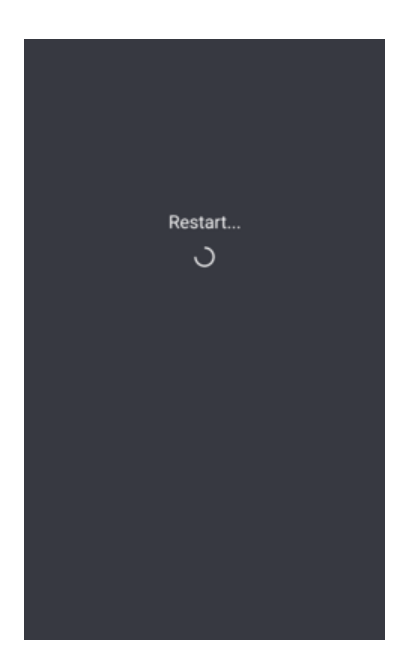

9 Melde dich bei deinem Google-Konto an, damit die Sicherheitsstandards für Transaktionen auf deinem Gerät gewährleistet werden können, und tippe anschließend auf **"Weiter"**.

Wichtig: Stelle sicher, dass du ein Google-Konto in dem Land erstellt hast, in dem du derzeit wohnst.

Wähle entweder **"Für meinen persönlichen Gebrauch"** oder **"Für die Arbeit oder mein Unternehmen"**.

| Google                                                                                                    |         |
|----------------------------------------------------------------------------------------------------|---------|
| Sign in                                                                                                    |         |
| Use your Google Account. The account will added to this device and available to other Google apps.<br>Learn more about using your account | be<br>r |
| Email or phone                                                                                                    |         |
| Forgot email?                                                                                                    |         |
| Create account                                                                                                    |         |
| Skip Next                                                                                                    |         |
| ٩                                                                                                    |         |

10 Gebe das Passwort deines Google-Kontos ein und tippe auf **"Weiter"**, um fortzufahren.

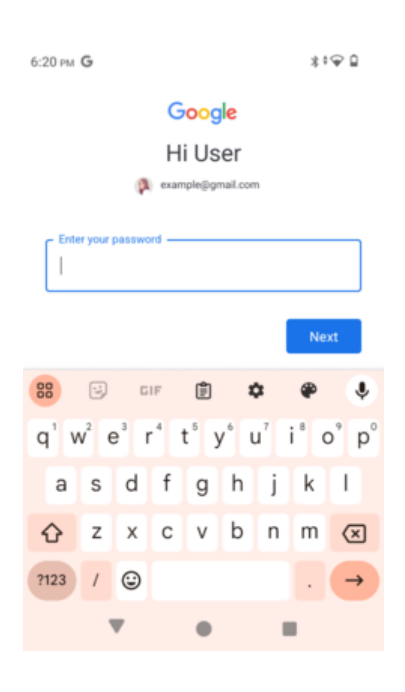

11 Bitte **wähle NUR Google Chrome als Browser aus,** um ein reibungsloses Benutzererlebnis mit deinem Gerät zu gewährleisten.

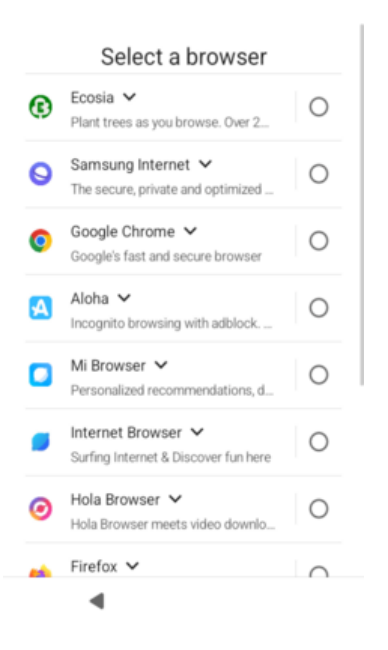

12 Richte eine sichere PIN für dein Gerät ein, indem du eine 4- bis 6-stellige Nummer eingibst und dann auf **"Weiter"** tippst.

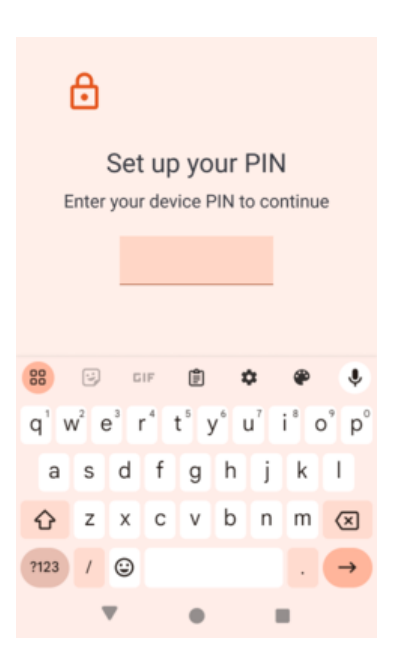

13 Überspringe Google Pay für kontaktlose Zahlungen, da es nicht erforderlich ist.

| G Pay                                                                                                    |
|----------------------------------------------------------------------------------------------------|
| Check out fast with your phone<br>Use Google Pay for fast, easy contactless<br>payments at the grocery store and more. |
|                                                                                                    |
| Skip Next                                                                                                    |
| Skip Next                                                                                                    |

14 Du findest jetzt den DISH Pay Launcher auf dem Startbildschirm deines Geräts. Tippe auf den Launcher, um fortzufahren. Sollte dieser von deinem Bildschirm abweichen, kehren bitte zur Browserauswahl zurück und wähle Google Chrome.

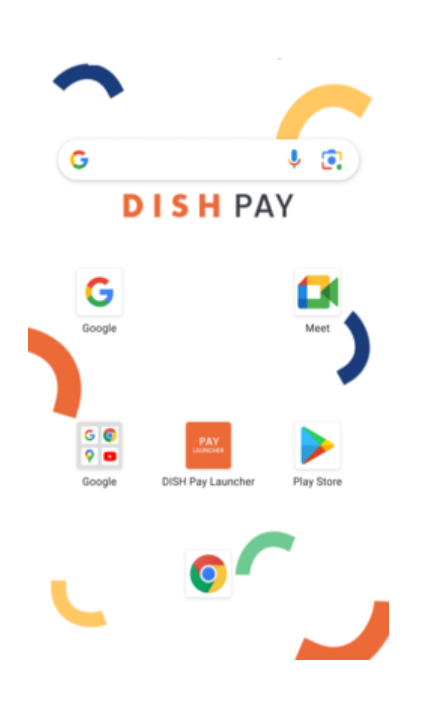

1 Drücke "Erste Schritte", um auf den Launcher zuzugreifen.

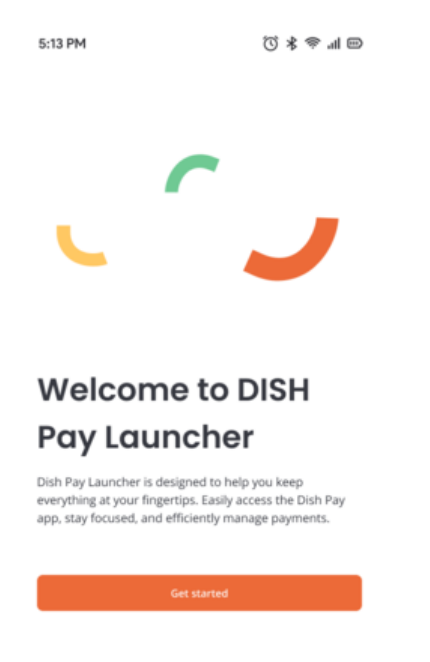

16 Lege den DISH Pay Launcher als deine Standard-Home-App fest.

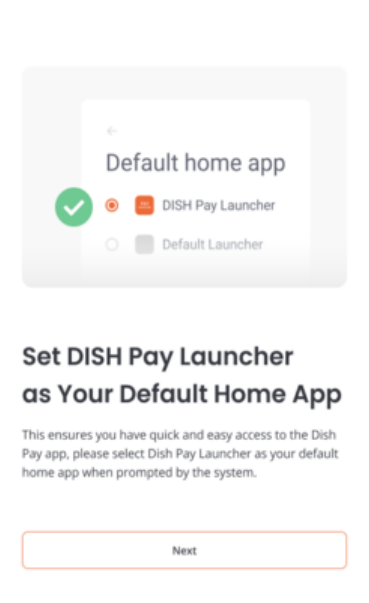

17 Wähle den DISH Pay Launcher aus der Liste aus und tippe auf "Weiter".

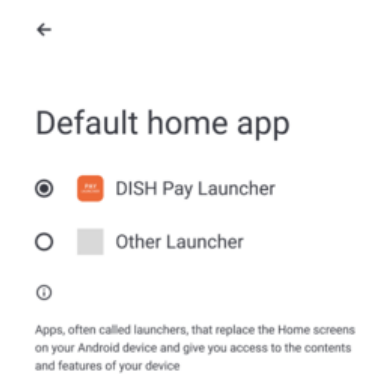

18 Drücke "Jetzt installieren", um fortzufahren.

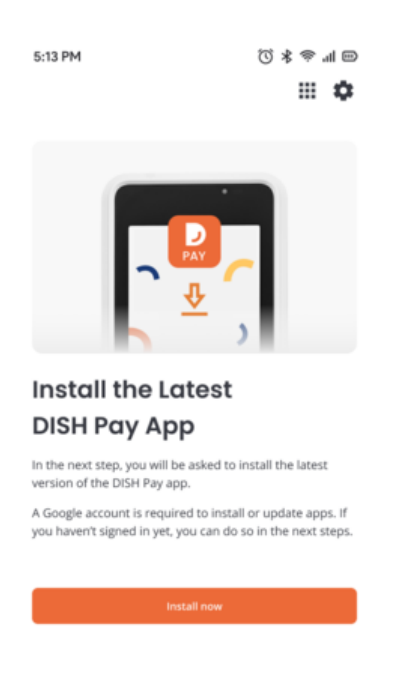

19 Drücke "Installieren", um die neueste Version der DISH Pay App zu erhalten.

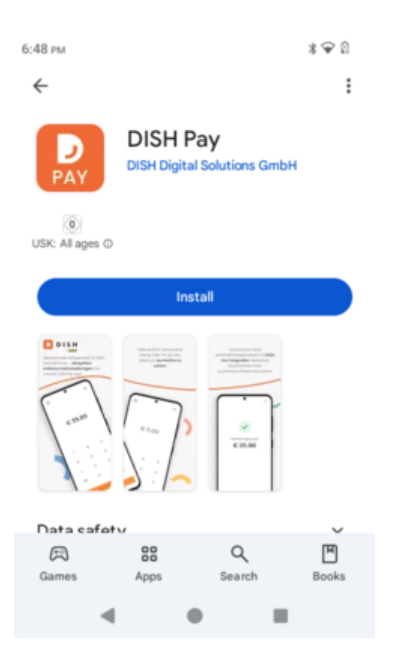

20 Wenn du fertig bist, drücke "Öffnen", um die DISH Pay App aufzurufen.

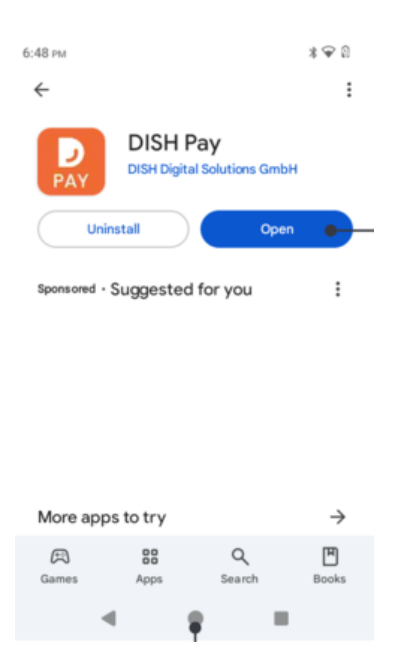

21 Um die Sicherheit zu gewährleisten und Rückerstattungen zu ermöglichen, richte bitte einen Eigentümer-PIN-Code ein.

#### Please enter owner pincode The code should be between 4-6 digits and is required to use certain app functions and device management. 1 2 3 4 5 6 7 9 8 0 $\otimes$ Set pincode

#### 22 Bestätige **als Nächstes** deinen Eigentümer-PIN-Code.

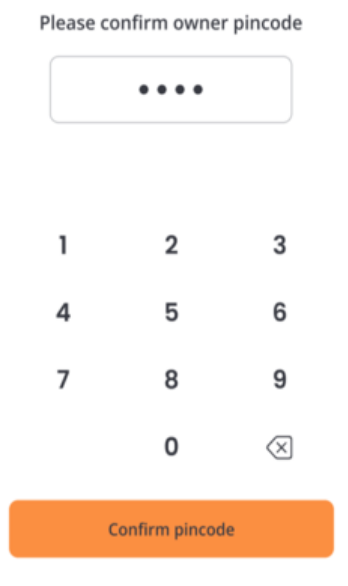

23 Herzlichen Glückwunsch zur Einrichtung deines DISH Pay Now-Geräts! Klicke <u>hier</u> (<u>https://support.dish.co/article/9hoqpqh5hf</u>), um den letzten Schritt deines Onboarding-Vorgangs bei DISH Pay Now durchzuführen.

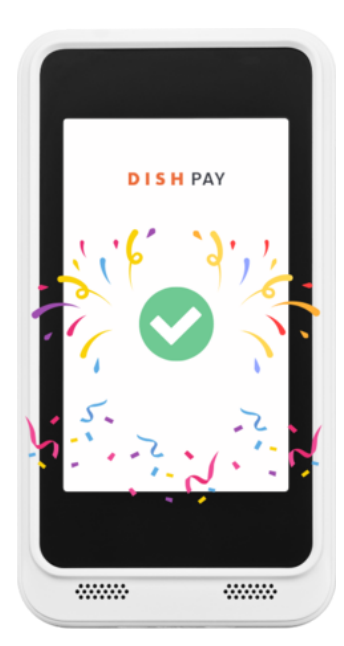

Herzlichen Glückwunsch! Die Einrichtung deines DISH Pay Now-Geräts ist abgeschlossen und du kannst mit der Annahme von Zahlungen beginnen! Klicke <u>hier</u>, <u>(https://support.dish.co/article/9hoqpqh5hf)</u> um mit dem letzten Schritt deiner DISH Pay Now-Onboarding-Reise fortzufahren.

### 🖝 Herunterladbares PDF

Lade hier die Schritt-für-Schritt-Liste herunter (https://files.helpdocs.io/tyuneu2nhj/other/1732090543241/dish-pay-now-settingup-the-device.pdf)

### <u>Häufig gestellte Fragen</u>

▼ Was ist, wenn ich kein Google-Konto habe?

Falls du **noch kein Google-Konto zum Einrichten deines Geräts hast** , findest du hier eine kurze Anleitung **zum Erstellen eines eigenen Google-Kontos:** <u>Wie erstelle</u> <u>ich mein eigenes Google-Konto für DISH Pay Now?</u>

(https://support.dish.co/l/en/article/rljzpnatdd)

▼ Muss ich beim Einrichten eines Google-Kontos ein privates oder geschäftliches Konto auswählen? Die Einrichtung des Google-Kontos ist lediglich notwendig, um sicherzustellen, dass du mit deinem **DISH Pay Now Gerät** Zugriff auf notwendige Updates erhälst. Dein Google-Konto hat allerdings nichts mit der Zahlungsabwicklung und der Nutzung von DISH Pay Now zu tun. Daher spielt es keine Rolle, welche Art von Google-Konto du verwendest.

▼ Warum brauche ich ein Google-Konto?

Um sicherzustellen, dass du im App Store angemeldet bist und die neuesten Updates für die **DISH Pay App** erhalten.

▼ Warum brauche ich einen Geräte- PIN-Code ?

Die Behörden verlangen, dass ein Mobilgerät, das Zahlungen akzeptiert, über einen aktiven PIN-Code zum Entsperren des Geräts verfügen muss. Du musst sicherstellen, dass der PIN-Code des Geräts von Anfang an eingerichtet ist und aktiv bleibt, um die DISH Pay App verwenden zu können.

Deine Transaktionen werden abgelehnt, wenn du den PIN-Code des Geräts deaktivierst. Du musst zu den Einstellungen deines Mobilgeräts zurückkehren und einen neuen Code aktivieren. Hierfür gehe zu Einstellungen < Sicherheit & Datenschutz < Bildschirmsperre.

▼ Ist zur Nutzung des Geräts eine Internetverbindung erforderlich?

Für Echtzeit-Zahlungstransaktionen ist eine Internetverbindung erforderlich. Stelle sicher, dass es mit deinem WLAN-Netzwerk verbunden ist.

▼ Im unwahrscheinlichen Fall eines Problems mit Ihrem Gerät. Was soll ich tun? Bitte wende dich an <u>DISH Support (https://support.dish.co/l/en/article/4w014eityz-costumer-</u>

support#here you can find a list of dish phone numbers worldwide). Wir werden dein Problem entsprechend lösen.

### Wir möchten dein Feedback

Deine Meinung ist uns sehr wichtig. Hat dir dieses Tutorial gefallen? War es hilfreich? Bewerte es mit den Emojis unten.

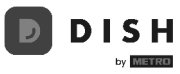

# 3. Beginn mit der Transaktionsabwicklung

### Willkommen zum letzten Schritt deiner DISH Pay Now-Onboarding-Reise! In dieser Anleitung zeigen wir dir, wie du deine erste Transaktion durchführst!

### Schritt-für-Schritt-Anleitung:

Nachdem die Einrichtung abgeschlossen ist, gebe den Betrag ein, den dein Kunde zahlen muss.

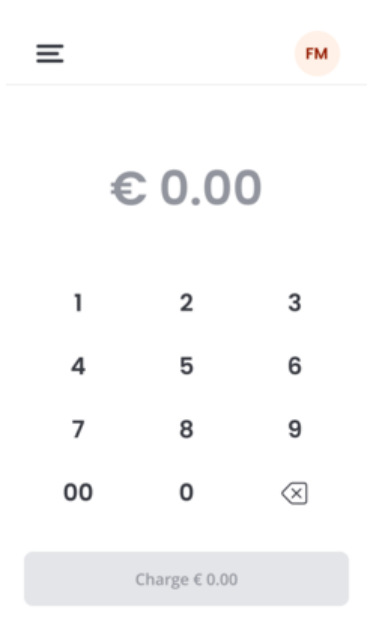

Wenn du ein Trinkgeld hinzufügen möchtest, tippe vor dem Tippen auf **"Berechnen"** auf **"+** Trinkgeld hinzufügen" .

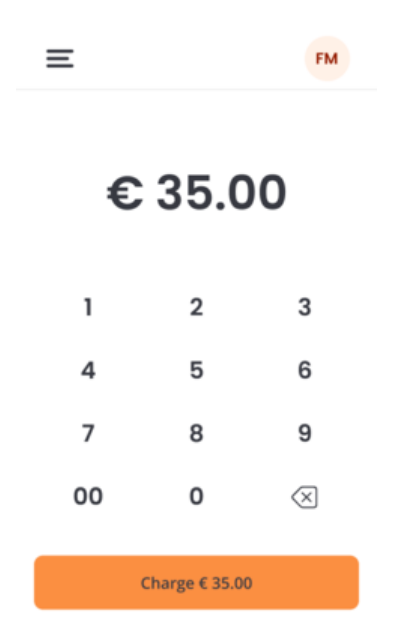

Gebe den gewünschten Betrag ein. Tippe anschließend auf **"Trinkgeld hinzufügen",** um mit der Zahlung fortzufahren.

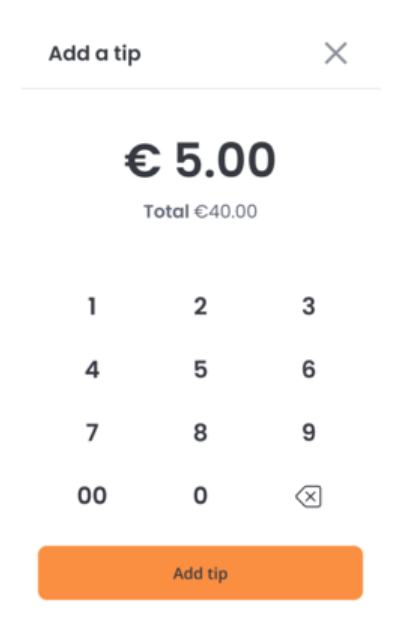

Du siehst nun den Betrag, den der Kunde bezahlen muss (einschließlich Bestellkosten und Trinkgeld). Tippe auf **Berechnen**.

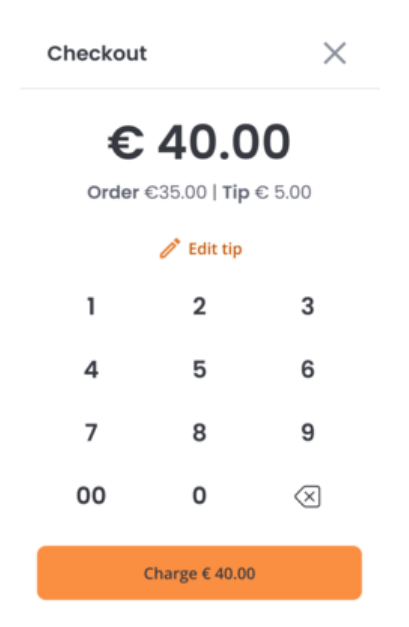

Dein Kunde wird dann aufgefordert, seine Karte/Zahlung **auf das** Gerät zu halten. Halte die Karte 1–2 Sekunden lang auf den Bildschirm, um sicherzustellen, dass die Zahlung erfolgreich ist.

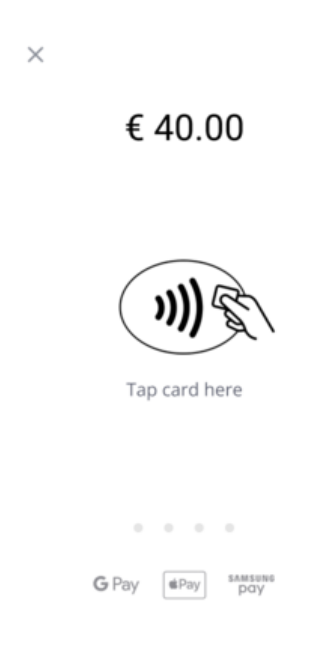

Herzlichen Glückwunsch! Die Zahlung war erfolgreich! Du hast jetzt die Möglichkeit, dem Kunden einen digitalen Beleg auszustellen oder direkt mit der nächsten Zahlung fortzufahren.

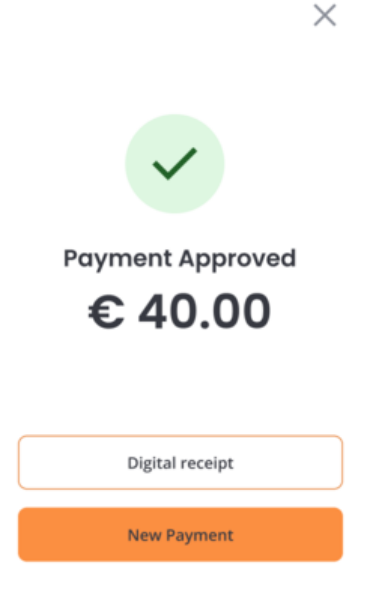

Das war's! Du hast jetzt deinen Onboarding-Prozess bei DISH Pay Now abgeschlossen und kannst dein neues Gerät verwenden! Weitere Informationen zur Verwendung deines DISH Pay Now-Geräts findest du in unserem Abschnitt <u>Allgemein / Verwendung</u> (<u>https://support.dish.co/category/nok3s18tl2-items)</u> !

### 🖝 Herunterladbares PDF

Lade hier die Schritt-für-Schritt-Liste herunter (https://files.helpdocs.io/tyuneu2nhj/other/1732281794253/dish-pay-now-startprocessing-transactions.pdf)

### Häufig gestellte Fragen

▼ Welche Zahlungsarten können mit diesem Gerät akzeptiert werden? Kontaktlose Karten von Visa, MasterCard und AMEX sowie mobile Geldbörsen wie App Pay, Google Pay und Samsung Pay funktionieren mit Tap to Pay. Wir erweitern unsere Kartenakzeptanz kontinuierlich.

▼ Kann ich Girocard akzeptieren?

Ja, da es sich um Co-Branding handelt, sind die Gebühren an Visa/MasterCard-Transaktionen gekoppelt. ▼ Wie kann ich mit diesem Gerät Verkäufe verfolgen und Daten analysieren? Wo kann ich alle meine Transaktionen sehen?

Für eine detaillierte Übersicht deiner täglichen Transaktionen greife bitte auf dein DISH Pay Dashboard zu. Du kannst dies tun, indem du dich über DISH.co bei deinem DISH-Konto anmeldest. Du kannst dann all deine Transaktionen und Rückerstattungen von heute und den vorherigen Tagen überprüfen.

Weitere Informationen zum Dashboard findest du in diesem <u>Artikel</u> (<u>https://support.dish.co/l/en/article/72q1qnwlen-dish-pay-dashboard-guidelines</u>).

Um direkt auf eine Übersicht deiner mit deinem Gerät durchgeführten Transaktionen zuzugreifen, kannst du diese auch über dein Gerät prüfen. Öffne einfach deine **DISH Pay-App**, gehe in die obere linke Ecke und wähle "Transaktionen" aus.

▼ Wie funktioniert Tap to Pay?

Tap to Pay nutzt NFC-Technologie für eine sichere Kommunikation zwischen deinem Karte Gerät und dem Terminal und übermittelt Zahlungsinformationen schnell zur Verarbeitung.

▼ Welche Sicherheitsmaßnahmen gibt es für die Zahlungsabwicklung? / Ist Tap to Pay sicher?

Das Gerät bietet die gleichen Sicherheitsstandards wie klassische Terminals. Alle Produkte von DISH Pay sind nach den neuesten Industriestandards zertifiziert und bieten höchste Sicherheit für Zahlungen

▼ Gibt es Transaktionslimits?

Die Transaktionslimits variieren je nach Kartenaussteller und Bestimmungen und sollen die Sicherheit gewährleisten und Betrug verhindern.

Wenn das Transaktionslimit über dem Limit für Transaktionen ohne PIN-Verifizierung liegt, zeigt das Gerät auf dem Bildschirm ein PIN-Pad an, in das der Karteninhaber seine PIN eingeben kann.

▼ Meine Transaktion wird abgelehnt – warum?

Dafür kann es mehrere Gründe geben. Bitte überprüfe, ob du die Karte richtig eingelegt hast:

i) Oben auf dem Gerät, in der Mitte des Bildschirms halten

ii) Halte die Karte/Zahlungsmittel zwei Sekunden lang ruhig, um die Durchführung der Transaktion zu gewährleisten

Wenn das Problem weiterhin besteht, versuche es mit einer alternativen Zahlungsmethode.

▼ Was passiert, wenn mein Gerät während einer Transaktion abgeschaltet wird?

In diesem Fall kannst du den Status deiner Transaktionen bequem überprüfen über

- i) In deinem Dashboard durch Anmeldung bei DISH
- ii) Überprüfen auf deinem Gerät die Transaktionsliste

### Wir möchten dein Feedback

Deine Meinung ist uns sehr wichtig. Hat dir dieses Tutorial gefallen? War es hilfreich? Bewerte es mit den Emojis unten.

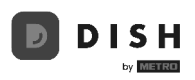